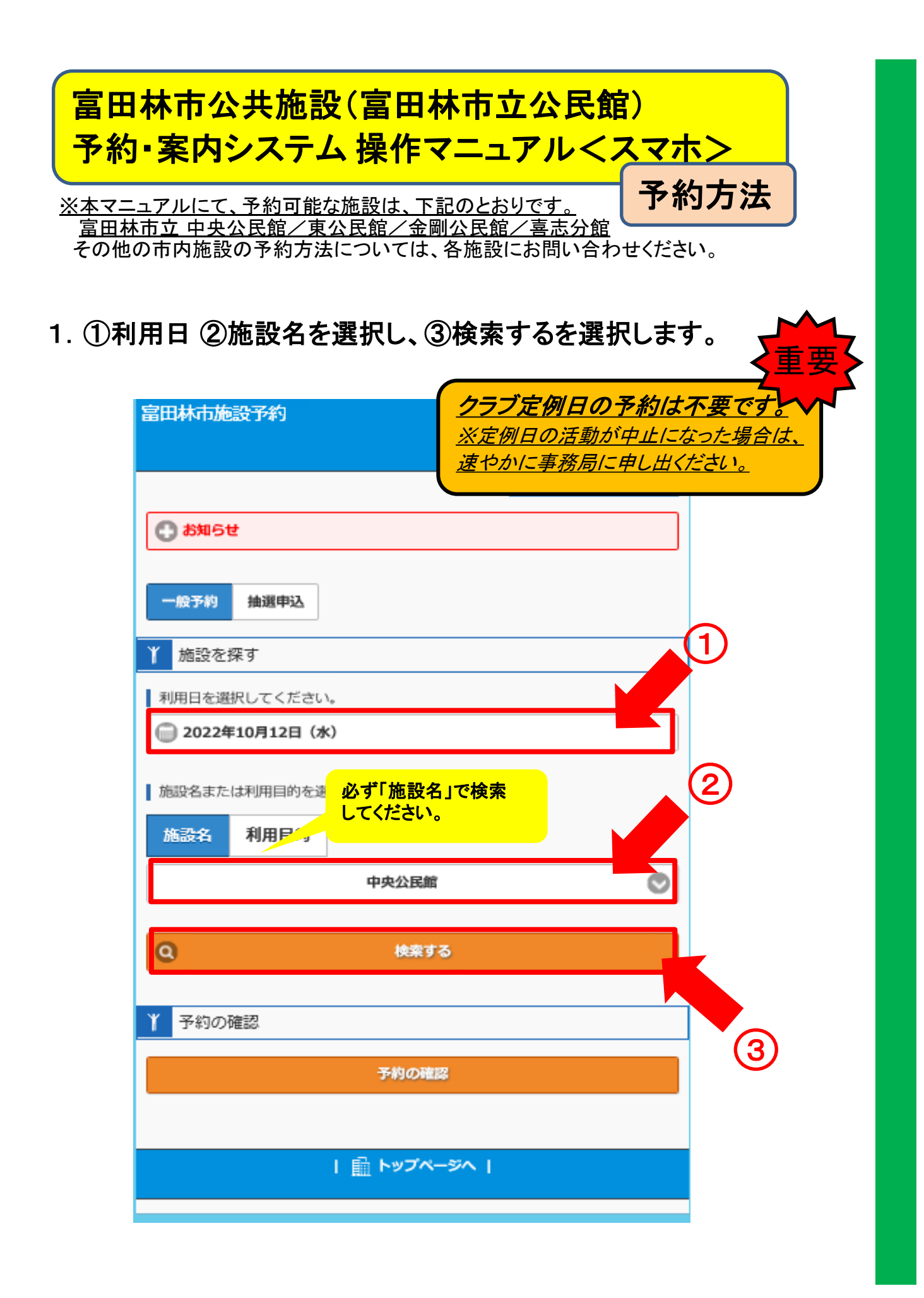

1ページ

2. 予約したい部屋を確認したうえで「予約カゴ」選択します。

| 設を探す > 検索結果一覧                            |             |   |  |
|------------------------------------------|-------------|---|--|
| 検索結果 (1~7件 / 7件)<br>・利用日:2022年10月20日・施設名 | 4:中央公民館     |   |  |
| 一 再検索                                    |             |   |  |
| 中央公民館                                    |             |   |  |
| 施設内の場所<br>講座室                            |             |   |  |
| 空いている時間帯                                 |             |   |  |
| 9:00~12:00、13:00~17:00、                  | 18:00~21:00 |   |  |
|                                          | 予約カゴへ       | ٢ |  |
| 中央公民館                                    |             |   |  |
| 施設内の場所                                   |             |   |  |
| 和室                                       |             |   |  |
| 空いている時間帯                                 |             |   |  |
| 9:00~12:00、13:00~17:00、                  | 18:00~21:00 |   |  |
|                                          | 予約カゴへ       | • |  |
| 山央公民館                                    |             |   |  |
|                                          |             |   |  |

3. ログイン画面が表示されますので ①利用者ID ②パスワードを入力し、③ログイン を選択します。

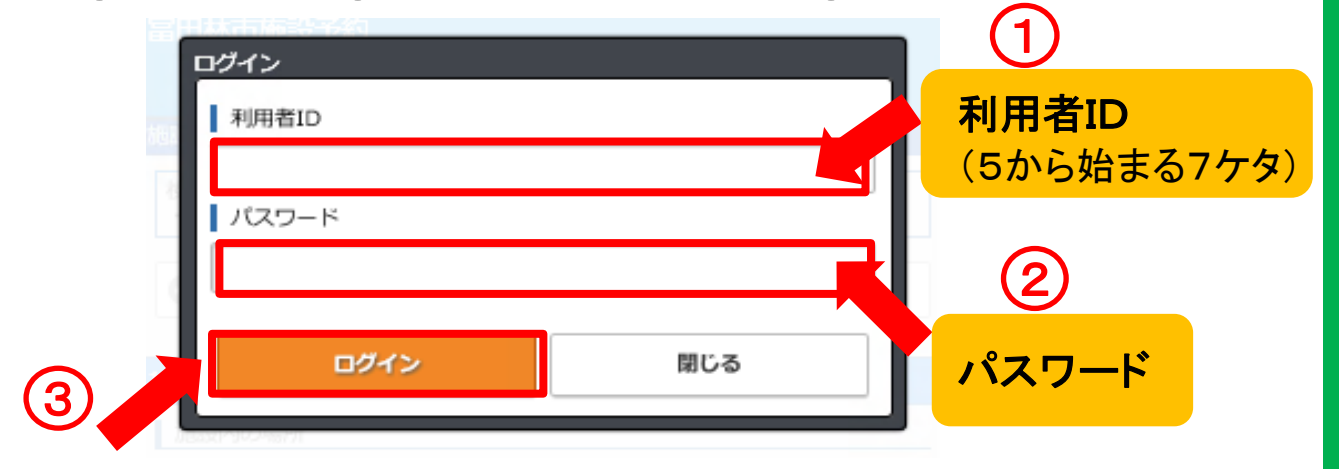

2ページ

4. ①利用時間 ②利用責任者(代表者氏名)③目的
 ④利用人数 を入力し、⑤予約カゴに入れる を選択してください。

| 富田林市施設予約                       |   |
|--------------------------------|---|
|                                |   |
| 施設を探す > 申込内容入力                 |   |
| 利用時間を選択してください。<br>[必須]         |   |
| 9:00~12:00                     |   |
| ☑ 13:00~17:00                  |   |
| 18:00~21:00                    |   |
| 利用責任者を入力してください。<br>[必須]<br>(姓) | 2 |
| とんだばやし                         |   |
| (名)                            |   |
| たろう                            |   |
| この施設をどのような「目的」で使用しますか?<br>[必須] | 3 |
| クラブ・サークル活動(料理以外)               |   |
| この施設を「何名」で利用しますか?<br>[必須]      | 4 |
| 12                             |   |
|                                | 5 |
| デ約カゴに入れる                       |   |
|                                |   |

6. 確認画面が表示されますので、
 ①注意事項を確認して☑を入れてください。
 ②予約を確定するを選択してください。

| 富田林市施設予約                                                                                                    |  |  |  |
|----------------------------------------------------------------------------------------------------|--|--|--|
| 予約申込 > 予約カゴの内容確認                                                                                                    |  |  |  |
| 予約カゴに 1 件の申込が入っています。                                                                                                    |  |  |  |
| 中央公民館                                                                                                    |  |  |  |
| 1番目の申込                                                                                                    |  |  |  |
| <ul> <li>施設内の場所:講座室</li> <li>利用日時: 2022年10月14日(金) 13:00~17:00</li> <li>利用責任者: とんだばやし たろう</li> <li>利用目的: クラブ・サークル活動(料理以外)</li> <li>利用人数: 12 人</li> <li>利用料金: 施設にお問い合わせください。</li> <li>変更 酸除</li> </ul>                                                                                                    |  |  |  |
|                                                                                                    |  |  |  |
| 各施設の注意事項                                                                                                    |  |  |  |
| 予約申込する場合は、各施設の注意事項を確認のうえ「確認」をチェックしてください。                                                                                                    |  |  |  |
| 中央公民館の注意事項 [確認済み]                                                                                                    |  |  |  |
| <ol> <li>原則、ホールは10人以上、その他部屋は5人以上での利用をお願いします。</li> <li>音楽活動での利用について</li> <li>〈楽器演奏・合唱〉で使用する場合は「ホール・別館講座室・いこいの広場」にて</li> <li>〈和楽・雅楽〉の場合は「和室・ホール・別館講座室・別館和室」いずれかでお願いします。</li> <li>れ・椅子等の備品について、不明なことがあれば、事前にご相談ください。</li> <li>市内の「第で同一団体が利用できる回数は、週1回を原則とし、それを超えて使用を希望する場合は、事に、確にご相談ください。</li> <li>前にご相談ください。</li> <li>すれたの表示がされる場合がありますが、本市公民館の利用は無料です。</li> </ol> |  |  |  |
| 複数の由込みをしたい場合は                                                                                                    |  |  |  |
| ● ●込を続ける こちらを選択してください。                                                                                                    |  |  |  |
| 予約を確定する                                                                                                    |  |  |  |
|                                                                                                    |  |  |  |

## 6. 予約完了画面が表示されます。 (この画面での操作は不要です。)

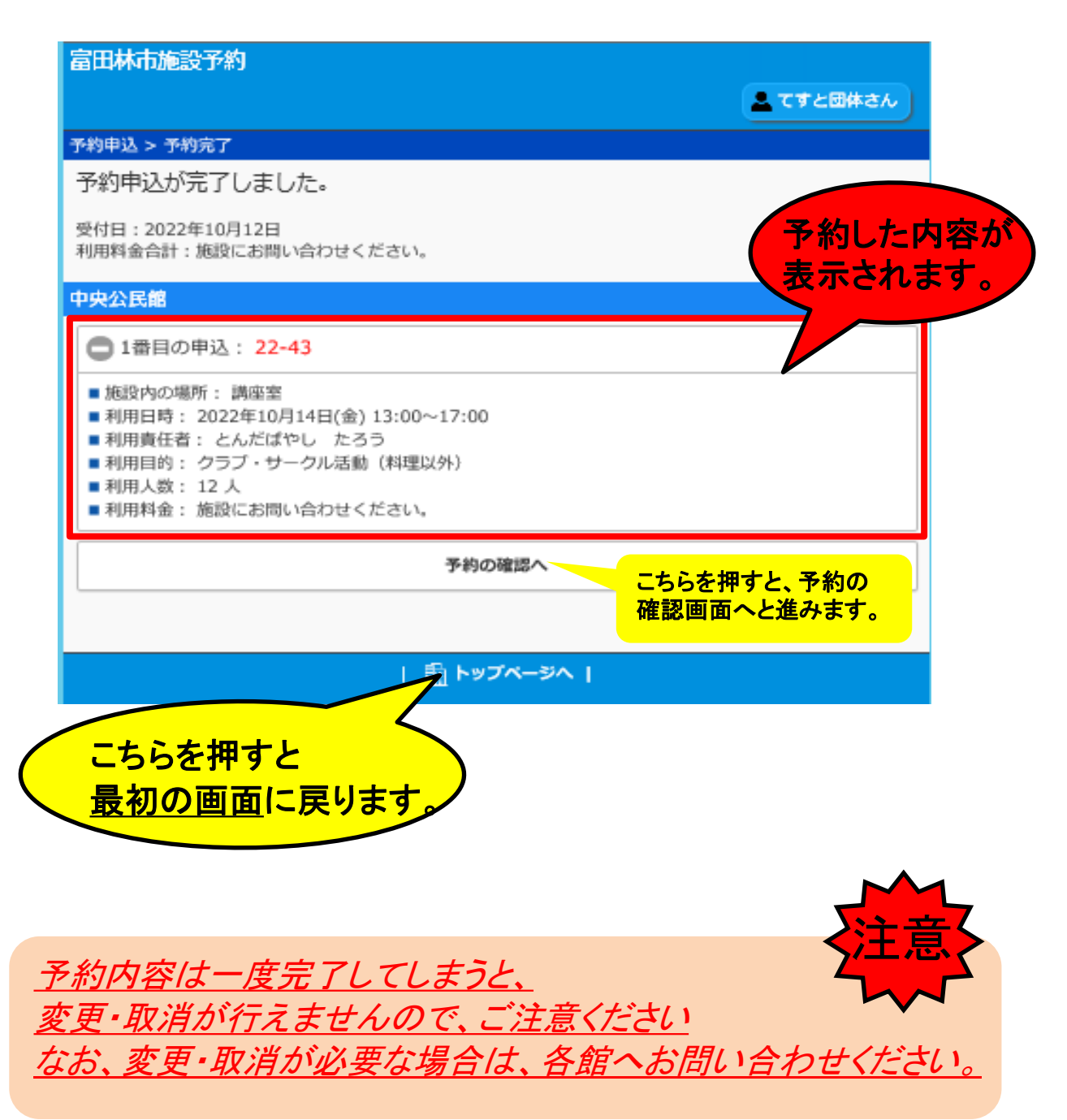